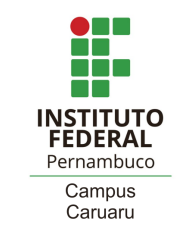

## <u>Como se matricular em disciplinas no sistema</u> <u>acadêmico?</u>

Após o prazo de renovação de matrícula, alguns estudantes dos cursos integrados (com dependências a serem cursadas) e todos os dos cursos subsequentes e superior precisarão realizar os procedimentos de escolha das disciplinas que estejam disponíveis e que desejem cursar no semestre. Para isso, dentro do prazo determinado no calendário acadêmico, deverá seguir o passo-a-passo abaixo:

- 1) Ao acessar o sistema acadêmico, clicará em "Pedido de Matrícula"
- 2) Aparecerá estas opções

| Pedido de matrícula                |   |
|------------------------------------|---|
| Disciplinas                        |   |
| Nome da disciplina                 |   |
| Turno                              | • |
| Ofertadadas da minha<br>matriz     | • |
| Não ofertadas para equivalência    | • |
| Disciplinas sem pré-<br>requisitos | • |
|                                    | * |

- 3) Selecione "Ofertadas da minha matriz"
- 4) Aparecerá as disciplinas disponíveis para a solicitação de matrícula:

|   | Pedido de matrícula                                                                                                    |   |  |  |  |
|---|----------------------------------------------------------------------------------------------------|---|--|--|--|
| D | Disciplinas                                                                                                    |   |  |  |  |
|   | Nome da disciplina                                                                                                    |   |  |  |  |
|   | Turno                                                                                                    | • |  |  |  |
|   | Ofertadadas da minha<br>matriz                                                                                                    | • |  |  |  |
|   | 310162 5° OBG EQUIV                                                                                                    |   |  |  |  |
|   | período 🕂                                                                                                    |   |  |  |  |
|   | Física V (40h)<br>□ Online<br>CURSO TÉCNICO EM<br>EDIFICAÇÕES - INT CR<br>[Qua 07:30~09:45]<br>02/04/2021 até Visualizar<br>05/09/2021 Aulas<br>17 Vagas |   |  |  |  |
|   | 310176 7° OPT EQUIV                                                                                                    |   |  |  |  |
|   | Língua Espanhol II (27h)<br>C Online<br>CURSO TÉCNICO EM<br>EDIFICAÇÕES - INT CR<br>[Sab 09:00~09:45 Sab<br>10:00~10:44]<br>02/04/2021 até Visualizar    |   |  |  |  |

5) Clicará no + e realizará a solicitação de matrícula no componente (disciplina).

## Você deseja solicitar matrícula em componentes equivalentes de outro curso?

Para os cursos integrados, vai seguir os mesmos passos, só que para realizar a escolha da equivalência, deverá clicar em EQUIV, onde em seguida aparecerão as disciplinas equivalentes. Não existe a opção de equivalência às demais modalidades (subsequente e superior).

| quivalentes                       | da disciplina Física V                                  |         |
|-----------------------------------|---------------------------------------------------------|---------|
| 310009                            |                                                         | +       |
| Física III (40)                   | h)                                                      | _       |
| CURSO TÉCNICO<br>[Sab 07:30~09:45 | EM MECATRÔNICA - INTEGRADO CR - INT<br>5]               | 14 Vaga |
| 310070                            |                                                         | +       |
| Física V (54h                     | 1)                                                      | 2       |
| CURSO TÉCNICO<br>[Sex 13:00~14:29 | EM SEGURANÇA DO TRABALHO INT - CR<br>) Sab 10:45~12:15] | 9 Vaga  |

Você clicará no 🕂 referente à turma que deseja se matricular.

Sua solicitação de matrícula foi enviada com sucesso!

Você deve aguardar encerrar o prazo de escolha de componentes para saber se sua solicitação foi aceita ou recusada.

A aceitação ou recusa das solicitações é feita de maneira automática pelo sistema, após o prazo de solicitação.